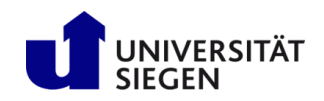

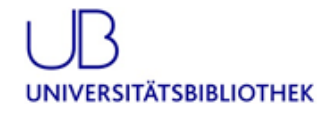

## Direktimport von Daten aus Datenbanken/Katalogen nach Citavi 5.x

| Datenbank / Katalog                                                | Vorgehensweise                                                                                                    | Anmerkung                                                                                             |
|--------------------------------------------------------------------|----------------------------------------------------------------------------------------------------|----------------------------------------------------------------------------------------------------|
| Bibliographie der deutschen<br>Sprach- u.<br>Literaturwissenschaft | Monographien können mit dem Citavi-Picker importiert werden, wenn das <a>-Zeichen vorhanden ist.</a><br>Der Import von Aufsätzen ist momentan nicht möglich.<br>Bitte verwenden Sie die DigiBib-Metasuche                           | Monographien gut<br>(Picker), alles andere nicht<br>zu importieren<br>DigiBib-Metasuche<br>verwenden! |
|                                                                    | >> Treffer markieren und "auf die Merkliste" speichern (oberhalb der Trefferliste).                                                                                                    |                                                                                                    |
| Bibliothekskatalog der UB<br>Siegen                                | >> Im Menü MERKLISTE anwählen, um zu den gespeicherten Treffern zu gelangen                                                                                                    |                                                                                                    |
|                                                                    | Dort alle gewünschten Treffer markieren und diese SPEICHERN/SENDEN                                                                                                    |                                                                                                    |
|                                                                    | Im folgenden Fenster als Format "Citavi" einstellen und SPEICHERN                                                                                                    |                                                                                                    |
|                                                                    | >>> Beim Info-Satz "Daten werden im ausgewählten Format …". wieder SPEICHERN                                                                                                    |                                                                                                    |
|                                                                    | Beim nächsten Fenster "öffnen mit…" "CITAVI" einstellen                                                                                                    |                                                                                                    |
|                                                                    | >> Ein Import-Fenster wird geöffnet oder erscheint minimiert am unteren Bildschirm (dann bitte öffnen)                                                                                                    |                                                                                                    |
|                                                                    | Als Zeichenformat sollte das RIS-Format eingestellt sein, und die Zeichenkodierung ist "Western European (Windows)".                                                                                                    |                                                                                                    |
|                                                                    | "Titel übernehmen" wählen                                                                                                    |                                                                                                    |
|                                                                    | <b>Direkt speichern (ohne Merkliste):</b><br>Markieren Sie in der Trefferliste des Kataloges die gewünschten Treffer und klicken Sie direkt auf<br>"Speichern/Email". Wählen Sie "Citavi" und gehen weiter vor, wie oben angegeben. |                                                                                                    |
|                                                                    | » "Merken" unterhalb des Treffers bewirkt das Ablegen des gewählten Treffers in eine Merkliste                                                                                                    |                                                                                                    |
| DigiBib-Metasuche                                                  | Über die Menüleiste am linken Bildschirmrand gelangt man in diese "Merkliste"                                                                                                    |                                                                                                    |
|                                                                    | >> Unter "Funktionen zur Liste" das "BibTex"-Format einstellen, dann "speichern"                                                                                                    |                                                                                                    |
|                                                                    | >>> Beim nächsten Fenster "öffnen mit" CITAVI" einstellen, wenn dies noch nicht voreingestellt ist                                                                                                    |                                                                                                    |
|                                                                    | Am unteren Bildschirm erscheint ein minimiertes Import-Fenster ("Projektname: Import"), dieses öffnen und die Titel übernehmen                                                                                                    |                                                                                                    |

|                                                           | Trefferliste:                                                                                                    |                              |
|-----------------------------------------------------------|----------------------------------------------------------------------------------------------------|------------------------------|
| FIS-Bildung                                               | >> Zunächst Markierung aufheben, da automatisch alles markiert wird                                                            |                              |
|                                                           | » anschließend die gewünschten Treffer markieren                                                                               |                              |
|                                                           | dann am unteren Bildschirm FORMAT = "Direktimport Citavi …" wählen                                                             |                              |
|                                                           | » "Liste erstellen" anklicken                                                                                                  |                              |
|                                                           | » "öffnen mit" CITAVI (müsste voreingestellt sein)                                                                             |                              |
|                                                           | Am unteren Bildschirm erscheint ein minimiertes Import-Fenster ("Projektname: Import"), dieses öffnen und die Titel übernehmen |                              |
|                                                           | Arbeiten mit dem Merkzettel:                                                                                                   |                              |
|                                                           | >> Gewünschte Treffer markieren                                                                                                |                              |
|                                                           | >> unterhalb der Trefferliste auf "MARKIERTE TREFFER AUF MERKZETTEL" gehen                                                     |                              |
|                                                           | > dort "alle Treffer markieren" anklicken                                                                                      |                              |
|                                                           | >> auf dem Merkzettel FORMAT = "DIREKTIMPORT CITAVI" wählen                                                                    |                              |
|                                                           | >> Beim nächsten Fenster "öffnen mit" CITAVI" einstellen, wenn dies noch nicht eingestellt ist                                 |                              |
| IFFF                                                      | Gewünschte Titel markieren                                                                                                    | Formeln werden nicht         |
|                                                           | » "DOWNLOAD CITATIONS" anwählen (oberhalb der Trefferliste)                                                                    | Bitte kontrollieren und ggf. |
|                                                           | » als Format "Endnote, ProCite, Refman," wählen                                                                                | korrigieren                  |
|                                                           | >> Es erscheint das Import-Fenster. Anschließend Titel übernehmen                                                              |                              |
| ISI Web of Knowledge                                      | Vorgehensweise: s. "Science Citation Index"                                                                                    |                              |
| (Wenn Sie in allen ISI-Datenbanken recherchieren möchten) |                                                                                                    |                              |
| Katalog der UB Siegen                                     | s. Bibliothekskatalog der UB Siegen                                                                                            |                              |

| MLA                | <ul> <li>Gewünschte Titel markieren</li> <li>Menüleiste (oben): "MARKED ITEMS", um in die Liste der markierten Treffer zu gelangen</li> <li>links neben der Trefferliste ist das "TOOLS"-Fenster</li> <li>Dort "Citation Tools" anwählen</li> </ul>                                                                                                    |                                                                                                    |
|--------------------|----------------------------------------------------------------------------------------------------|----------------------------------------------------------------------------------------------------|
|                    | <ul> <li>» "ProCite" auswählen und auf "EXPORT" gehen</li> <li>» Das Import-Fenster erscheint dann automatisch groß oder minimiert am unteren Bildschirm</li> <li>» anschließend "Titel übernehmen" anklicken.</li> </ul>                                                                                                    |                                                                                                    |
| Psyndex / PsycInfo | <ul> <li>Gewünschte Titel markieren, indem Sie auf das "plus-Zeichen" rechts neben dem Kurztitel klicken</li> <li>Rechts auf "Gehe zu Ordneransicht"</li> <li>Gewünschtes nochmals markieren bzw. "alle auswählen"</li> <li>Rechts auf "Exportieren"</li> <li>"Direktimport im RIS-Format" anwählen</li> <li>Auf "Speichern" (links auf dem Bildschirm)</li> <li>Das Import-Fenster erscheint dann automatisch groß oder minimiert am unteren Bildschirm</li> <li>anschließend "Titel übernehmen" anklicken.</li> </ul>                                                                                                    |                                                                                                    |
| RSWB plus          | <ul> <li>Trefferliste:</li> <li>Zunächst gewünschte Titel markieren ("In Merkliste übernehmen")</li> <li>Oberhalb der Trefferliste auf "In die Merkliste übernehmen" klicken, Merkliste anwählen</li> <li>Gewünschtes nochmals markieren</li> <li>Rechts oben: "Speichern" und "RIS"-Format auswählen</li> <li>Öffnen mit "Citavi" (einstellen, wenn dies noch nicht erscheint)</li> <li>Am unteren Bildschirm erscheint ein minimiertes Import-Fenster ("Projektname: Import"),</li> <li>Wichtig: Die Titel werden aus der Datenbank zwar übernommen, jedoch sehr unvollständig!</li> <li>Bitte ergänzen Sie alle nötigen Angaben und korrigieren Sie auch den Dokumenttyp.</li> </ul> | Treffer werden unvollständig nach<br>Citavi übernommen!<br>Nacharbeit und Ergänzungen sind<br>nötig! |

| Science Citation Index (SCI)<br>(ISI Web of Knowledge) | >> Gewünschte Treffer markieren                                                            | Bitte beachten:<br>Alle Umlaute werden in der                         |
|--------------------------------------------------------|--------------------------------------------------------------------------------------------|-----------------------------------------------------------------------|
|                                                        | "Add to marked list" oberhalb der Trefferliste anklicken                                   | Datenbank zu den Grundvokalen; So<br>werden diese dann auch in Citavi |
|                                                        | Menüpunkt "Marked list" anwählen                                                           | übernommen!                                                           |
| Und                                                    | Unter "step 1": die Felder markieren, die mit importiert warden sollen                     |                                                                       |
|                                                        | Unter "step 2": aus der Einstellung, Field tagged" bitte "bibliographic" machen            |                                                                       |
| Social Science Citation Index<br>(SSCI)                | Und aus "Other reference software" bitte "BibTeX" machen                                   |                                                                       |
|                                                        | Anschließend "save to file" anklicken                                                      |                                                                       |
|                                                        | Öffnen mit "Citavi" (einstellen, wenn dies noch nicht erscheint)                           |                                                                       |
|                                                        | >> Das Import-Fenster erscheint dann automatisch groß oder minimiert am unteren Bildschirm |                                                                       |
|                                                        | anschließend "Titel übernehmen" anklicken.                                                 |                                                                       |
|                                                        |                                                                                            |                                                                       |

| TEMA (früher FIZ-Technik) | Trefferliste:                                                                                                    |                                                                                                    |
|---------------------------|----------------------------------------------------------------------------------------------------|----------------------------------------------------------------------------------------------------|
|                           | Zunächst gewünschte Titel markieren ("In Merkliste übernehmen")                                                                                                    |                                                                                                    |
|                           | >> Oberhalb der Trefferliste auf "In die Merkliste übernehmen" klicken                                                                                                    | Treffer werden unvollständig nach<br>Citavi übernommen!<br>Nacharbeit und Ergänzungen sind<br>nötig! |
|                           | Menüpunkt "Merkliste" am oberen Bildschirmrand anwählen                                                                                                    |                                                                                                    |
|                           | Gewünschtes nochmals markieren                                                                                                    |                                                                                                    |
|                           | Rechts oben: "Speichern" und "RIS"-Format auswählen                                                                                                    |                                                                                                    |
|                           | Öffnen mit "Citavi" (einstellen, wenn dies noch nicht erscheint)                                                                                                    |                                                                                                    |
|                           | Am unteren Bildschirm erscheint ein minimiertes Import-Fenster ("Projektname: Import"),<br>dieses öffnen                                                                     |                                                                                                    |
|                           | >> Am unteren Bildschirm erscheint ein minimiertes Import-Fenster ("Projektname: Import"),                                                                                   |                                                                                                    |
|                           | Wichtig: Die Titel werden aus der Datenbank zwar übernommen, jedoch sehr unvollständig!<br>Bitte ergänzen Sie alle nötigen Angaben und korrigieren Sie auch den Dokumenttyp. |                                                                                                    |
| WISO                      | Gewünschte Titel markieren                                                                                                    |                                                                                                    |
| WISO                      | » "AUSWAHL MERKEN" anklicken (oberhalb der Trefferliste)                                                                                                    |                                                                                                    |
|                           | >> Dann "Auswahl anzeigen" anklicken, um zu den gespeicherten Treffern zu gelangen                                                                                           |                                                                                                    |
|                           | Rechts oben steht, alle Dokumente". Hier das EXPORT-Icon anwählen                                                                                                    |                                                                                                    |
|                           | RIS-Format einstellen                                                                                                    |                                                                                                    |
|                           | Beim nächsten Fenster "öffnen mit" CITAVI" einstellen, wenn dies noch nicht voreingestellt ist                                                                               |                                                                                                    |
|                           | > Titel übernehmen.                                                                                                    |                                                                                                    |